## NÁVOD - Jak si úspěšně zrušit předmět z IS:

IS --> Student --> Registrace a zápis předmětů (vyberete správné období a studium) -->

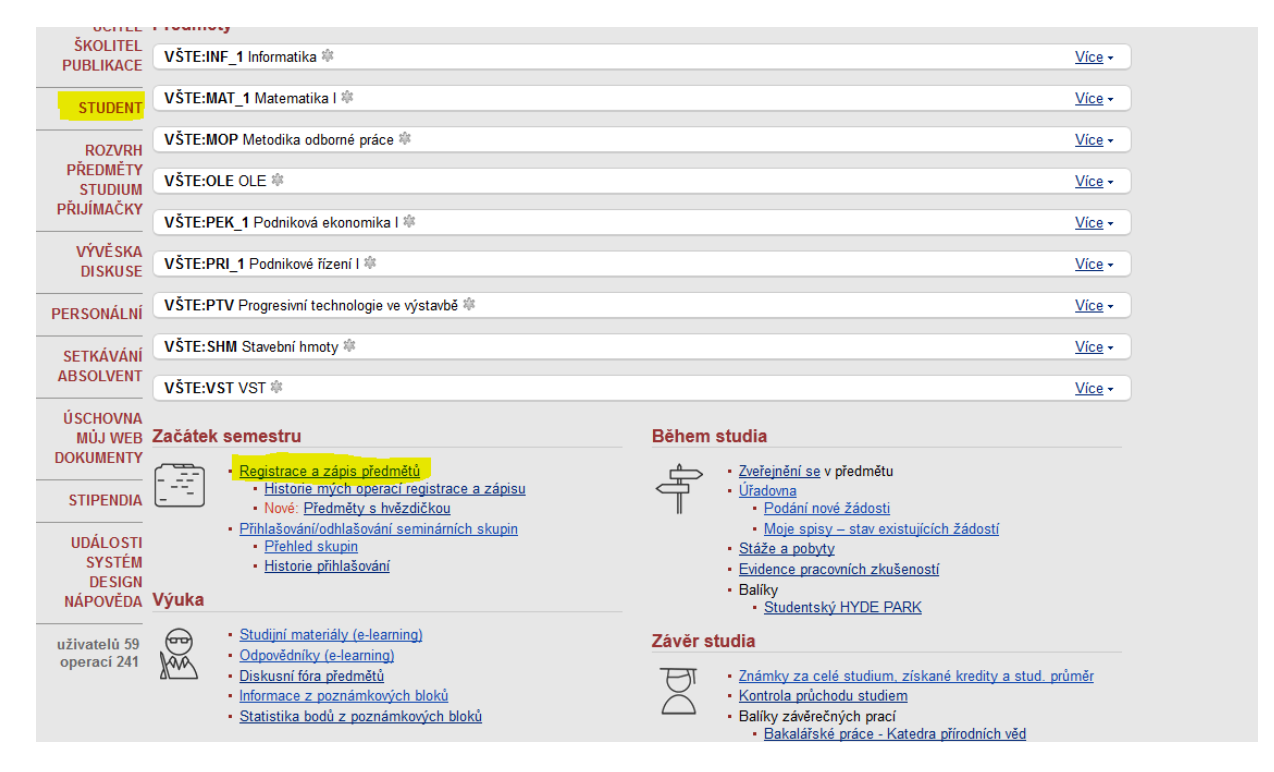

--> předmět, který chci zrušit, si vyberu (např. OLE) --> ZRUŠIT PŘEDMĚT

!!!! POZOR, RUŠENÍ JE DVOU KROKOVÉ, tedy dále IS ukáže přehled, co máte nyní zaregistrováno nebo zapsáno:

| <u>VŠTE:OLE</u>                   | ano zk | 5 kr. | <mark>zrušit předmět</mark> | zapsáno/100 |  |
|-----------------------------------|--------|-------|-----------------------------|-------------|--|
| u předmětu, který chci zrušit zaš | krtnu  |       |                             |             |  |
| a dole dáte tlačítko              |        |       |                             |             |  |
| 📀 Úspěšně zruš                    | eno.   |       |                             |             |  |

| Nyni                                                     | í zaregistrováno nebo zapsáno:                                                                                 |                                |                                |                                |     |          |                                                           |  |  |  |
|----------------------------------------------------------|----------------------------------------------------------------------------------------------------|--------------------------------|--------------------------------|--------------------------------|-----|----------|-----------------------------------------------------------|--|--|--|
|                                                          | Předmět                                                                                                    |                                | Z                              | apsáno                         |     | Požaduji | Pořadí                                                    |  |  |  |
|                                                          | <u>VŠTE:AJP_1</u> ⊐ Anglický jazyk první l<br>Skupina: <u>zvolit</u><br>Nesplněné předpoklady: Chyba v předpok | ladu VST                       | nelze                          |                                | z 5 | kr.      | 874/-<br>Přednost: nemám<br>Počty: 445//<br>Opakující: 36 |  |  |  |
|                                                          | Časová známka                                                                                                  |                                |                                | 14. 9. 2012 14:12.08           |     |          |                                                           |  |  |  |
|                                                          |                                                                                                    | Prerekvizity                   | VST                            |                                |     |          |                                                           |  |  |  |
| Poslední požadavek na zápis nebo změnu ukončení předmětu |                                                                                                    | 14. 9. 2012 14:12, Eva Dušková |                                |                                |     |          |                                                           |  |  |  |
|                                                          | VŠTE:INF_1 , Informatika<br>Skupina: zvolit                                                                    |                                | ano                            | z 2 kr.                        |     |          | zapsáno/-                                                 |  |  |  |
|                                                          | Časová známka<br>Potvrzení zápisu                                                                              |                                |                                | 13. 9. 2012 10:06.23           |     |          |                                                           |  |  |  |
|                                                          |                                                                                                    |                                |                                | 13. 9. 2012 10:06, Eva Dušková |     |          |                                                           |  |  |  |
|                                                          | Počet kreditů pot                                                                                              | vrzený u zápisu                | 2                              |                                |     |          |                                                           |  |  |  |
|                                                          | VŠTE:MAT_1 , Matematika I<br>Skupina: zvolit                                                                   |                                | ano                            | zk 5 kr.                       |     |          | zapsáno/-                                                 |  |  |  |
|                                                          | Ċ                                                                                                    | Časová známka                  | 13. 9.                         | 2012 10:06.                    | 23  |          |                                                           |  |  |  |
| Potvrzení zápisu<br>Počet kreditů potvrzený u zápisu     |                                                                                                    |                                | 13. 9. 2012 10:06, Eva Dušková |                                |     |          |                                                           |  |  |  |
|                                                          |                                                                                                    |                                | 5                              |                                |     |          |                                                           |  |  |  |
|                                                          | VŠTE:MOP <sub>Я⊐</sub> Metodika odborné práce<br>Skupina: zvolit                                               |                                | ano                            | zk 5 kr.                       |     |          | zapsáno/-                                                 |  |  |  |
|                                                          | Ċ                                                                                                    | Časová známka                  | 13. 9.                         | 2012 10:06.                    | 23  |          |                                                           |  |  |  |
| Potvrzení zápisu                                         |                                                                                                    |                                | 13. 9. 2012 10:06, Eva Dušková |                                |     |          |                                                           |  |  |  |
|                                                          | Počet kreditů potvrzený u zápisu                                                                               |                                |                                | 5                              |     |          |                                                           |  |  |  |
| ✓                                                        | <u>VŠTE:OLE ,</u> OLE<br>Skupina: OLE/P01, <u>změnit</u><br>Skupina: OLE/S01, <u>změnit</u>                    |                                | ano                            | zk 5 kr.                       |     |          | zapsáno/100                                               |  |  |  |
|                                                          |                                                                                                    |                                |                                |                                |     |          |                                                           |  |  |  |

Předměty, které opakujete, a v daném semestru se vyučují, je nutné mít dle čl. 19 Studijního a zkušebního řádu VŠTE zapsané. Předměty se nedají zrušit!!!